## 現在地画面(自車位置を表示)

<sup>現在地</sup>を押すと、現在地(自車位置)画面になります。

| - 1                                                                                                    |                                                                                                    |
|----------------------------------------------------------------------------------------------------|----------------------------------------------------------------------------------------------------|
| <ul> <li>18:21 時刻表示マーク</li> <li>GPS衛星から信号を受信して、自動的に調整されます。<br/>(手動では調整できません。)</li> <li>GPS GPSマーク</li> <li>GPS衛星による自車位置の測定を行っているときに表示されます。</li> <li>※表示されないときや点滅が継続するときは、GPSアンテナの取り付け位置を確認してください。</li> </ul> | 18:21<br>GPS<br>10<br>10<br>10<br>10<br>10<br>10<br>10<br>10<br>10<br>10                                                                                                    |
| 2<br>▲<br>自車マーク<br>自車位置と進行方向を表示。                                                                                                    | - <b>6</b><br><u> </u> タッチすると、現在地メニューが表示されます。<br>(☞47ページ)                                                                                                    |
| 3<br>方位マーク(地図の向きを表示。)<br>タッチすると、地図表示切換<br>メニューが表示されます。<br>(☞41ページ)<br>(☞41ページ)<br>(☞41ページ)<br>(☆イコページ)<br>ハディングアップ<br>(進行方向が上の地図)                                                                            | <ul> <li>         ルート案内中にタッチすると、VICS音声案内を<br/>聞けます。     </li> <li>         ルート案内中にタッチすると、抜け道を優先して<br/>通るルートを再探索します。     </li> <li>         抜け道表示(縮尺:10 m ~ 400 m)<br/>抜け道は、緑色の線の点滅で表示されます。     </li> <li>         東京・名古屋・大阪の市街地およびその周辺の観光地の<br/>み表示されます。     </li> <li>         表示する/しないの設定ができます。(☞178ページ)     </li> </ul>                                                                                                    |
| 広域 / 詳細<br>タッチすると、地図の縮<br>「□□□□<br>↓詳細<br>(☞41ページ)                                                                                                    | - <mark>7</mark><br><u>VICS FM 18:13</u> タイムスタンプ<br>VICS情報が提供された時刻とVICSの種類を表示。                                                                                                    |
| <ul> <li>▲</li> <li>● 走行軌跡</li> <li>走行した軌跡を青い点で表示。</li> <li>● 表示する/しないの設定が</li> </ul>                                                                                                    | 84.8 MH2       チューナーマーク         FM チューナーが受信している周波数と受信状態を表示。         -         8         -         8         -         8         -         8         -         8         -         8         -         8         -         8         -         8         -         -         8         -         -         -         -         -         -         -         -         -         -         -         -         -         -         -         -         -         -         -         -         -         -         -         -         -       -         -       -         -       -         -       -         -       - <td< th=""></td<> |
| できます。(☞178ページ) - 5 - ■故多発地点表示 - 事故多発地点に表示されます。 - 表示する/しないの設定が できます。(☞182ページ)                                                                                                    | 写真情報のある施設(3Dランドマーク)に近づいたとき、自動的に表示。 写真表示時に[決定]を選ぶと、情報画面が表示されます。 表示する/しないの設定ができます。(☞178ページ)                                                                                                    |

## 地図モード画面

地図をスクロールすると(☞40ページ)、地図モード画面になります。

地図の中心から自車までの距離

| タッチすると、地点メ<br>ニューが表示されます。<br>(☞47ページ)     日:22     日:22     日:2     日:22     日:2     日:22     日:2     日:2     日:22     日:2     日:2 |                                                                                                    |  |
|----------------------------------------------------------------------------------------------------|----------------------------------------------------------------------------------------------------|--|
|                                                                                                    |                                                                                                    |  |
| ■ <b>3</b><br>「「読売」タッチすると、カーソ<br>ルの位置を行き先に設<br>定します。<br><b>3D ランドマーク</b>                                                                                                    |                                                                                                    |  |
| <ul> <li>▲</li> <li>▲</li> <li>地図の中心にカーソルを<br/>表示。自車の方向を♥で<br/>表示。</li> <li>● INF マークにカー<br/>選ぶと、施設情報が表<br/>● 表示する/しないの設</li> </ul>                                                                                                    | ドマークで表示。(縮尺:10 m~400 m)<br>ソルを合わせ、 <u>地点メニュー</u> を<br>示されます。<br>定ができます。(☞176ページ)                                                                                                    |  |
| ルート案内中の表示                                                                                                    |                                                                                                    |  |
| <ul> <li>方面看板</li> <li>交差点の方面看板と進む方向の</li> <li>矢印が表示されます。</li> <li>表示する/しないの設定ができます。(☞180ページ)</li> <li>進む方向の矢印が表示されない<br/>場合があります。</li> <li>● 目的地/経由地位刻を表示するか</li> <li>● 目的地/経由地位刻を表示するか</li> <li>● この地子/経由地位<br/>のたまで表示さ</li> <li>● この地子/経由地位<br/>のたまで表示するか</li> </ul>                                                                                                    | 着予想時刻表示<br>D経由地までの距離と到着する予想<br>すす。<br>探索時(☞73ページ)は、渋滞データ<br>持刻が表示されます。<br>のどちらまでの残距離と到着予想時<br>を設定できます。(☞182ページ)<br>4、交差点名称、進む方向がそれぞれ<br>れます。<br>の設定ができます。(☞180ページ)<br>、プまたはドライビングマップのとき、<br>されません。 |  |
| 目的地方向表示           次の経由地/目的           初日         分岐交差点名称           少岐交差点の名称           レーン看板           交差点の通るべき           東天する(1, た)                                                                                                    | 地の方向を表示。<br>と、曲がる方向が表示されます。<br>車線が表示されます。<br>)の設定ができます。(☞180ページ)                                                                                                    |  |